## JCVP 会員オンラインアカウントの設定方法

- 1. SAGE Journal Online site に入る https://online.sagepub.com/cgi/activate/basic
- 2. Customer/Member Number に JCVP 会員番号を, Society は Japanese College of Veterinary Pathologists (JCVP)を選ぶ.
- 3. Instructions ページにて,任意の username と password を設定し, activation を確立する.

これで activation は完了です. 正しく activation されると,入力したメールアドレス宛に自動配信メールが届きます.

SAGE journals のトップページ(*online. sagepub. com*)に入り, 設定した username と password で Sign in することで, Veterinary Pathology 誌の閲覧やダウンロ ードができるようになります.

設定した username と password は忘れないでください.

## 以下は SAGE 社からのオリジナルの説明文です

## Society Members Instructions For Setting up Your Online Account

The electronic version of the Veterinary Pathology (VET) is available through SAGE Journals Online. If you have not previously activated your account please follow the steps below.

To access the electronic version of the Journal:

- Go to the SAGE Journals Online site: <u>https://online.sagepub.com/cgi/activate/basic</u>.
- 2. Where it says "Activate Your Online Subscription:" enter your Member ID and select Japanese College of Veterinary Pathologists (JCVP) from the Society drop down menu and click "Submit."

- 3. On the "Instructions" page be sure to check your personal data. Enter a username and password and click submit to confirm activation. Do not click the Journal Title link until the confirmation process has been completed.
- 4. Once complete return to the electronic Journal homepage and select the Journal cover for access to the current issue or click "Current Issue."
- 5. To select an issue from the archive click "All Issues".
- 6. To search for articles either click "Search this journal" or use the "Advance Journal Search".

The username and password you create you will use when returning to the site <u>http://vet.sagepub.com/</u>. If you forget your username or password go to the "Subscribe" tab and look for the link "What to do if you forget your User Name and/or Password" under "Managing your Subscription to Veterinary Pathology" or you can go to <u>http://online.sagepub.com/cgi/recnamepwd</u> to have it reset there. You will be asked to provide some information about yourself. Upon confirmation of the information your username and/or password will be emailed to you.

If you require further assistance please contact your Society's Member Services Dept. or you can contact SAGE directly at *societymember@sagepub.com*